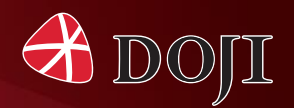

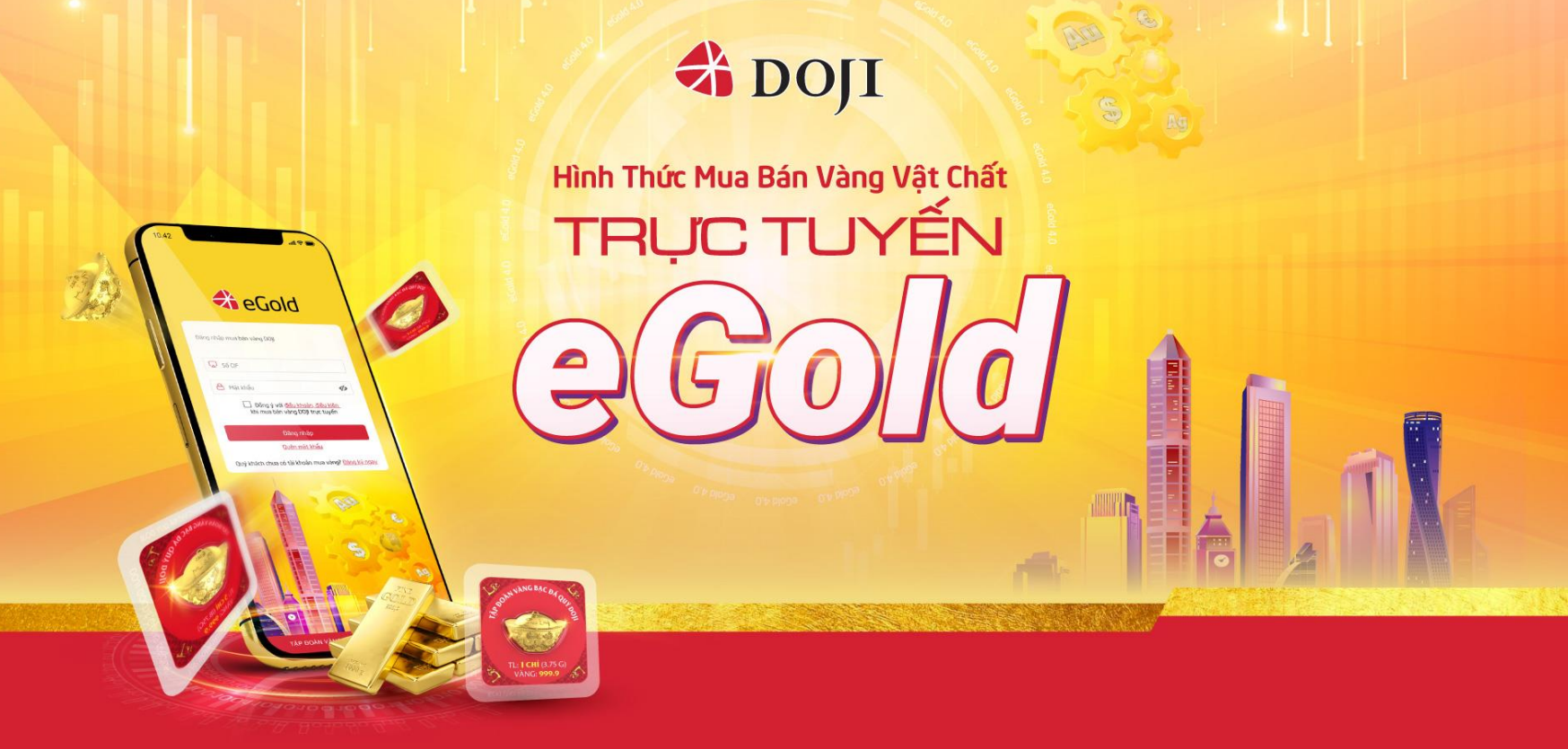

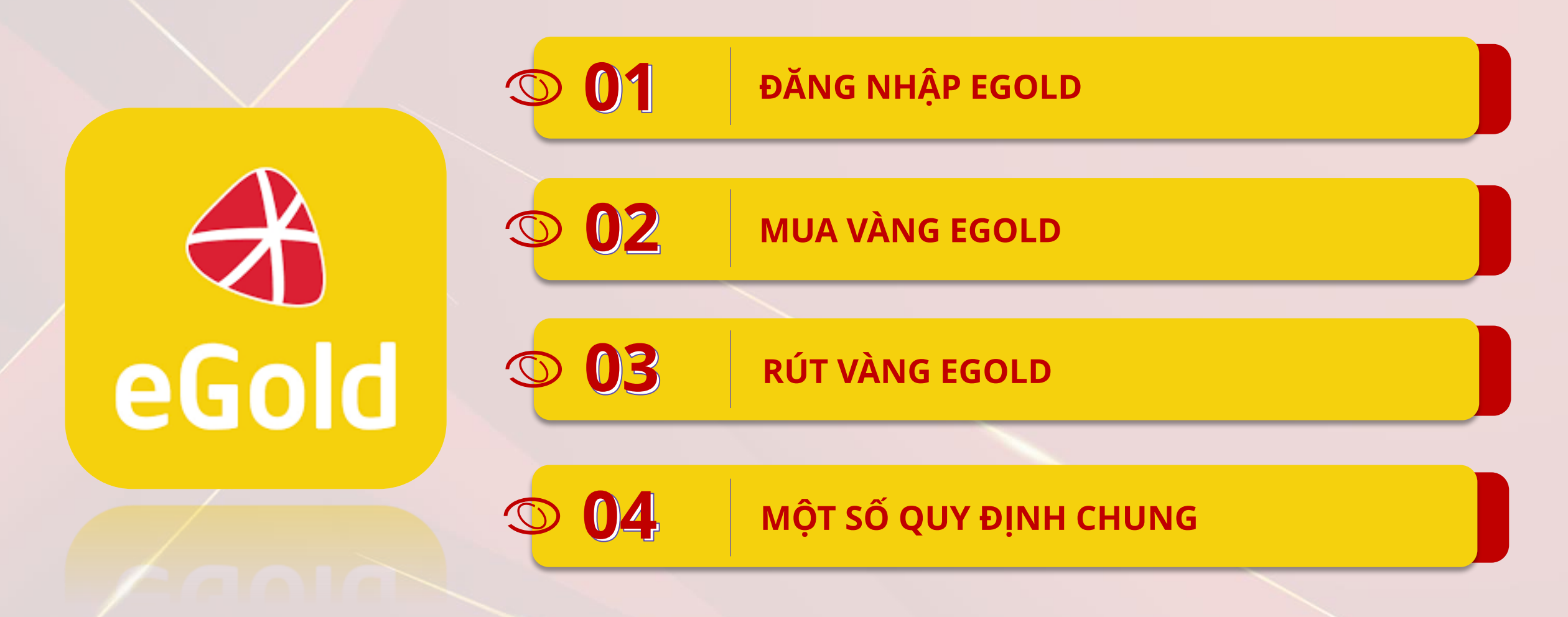

### 1. ĐĂNG NHẬP EGOLD 0

WEB: https://egold.doji.vn

Hình thức thanh toán Chính sách bảo vệ thông tin cá nhân

của người tiêu dùng

|                                                                                        | BẢNG GIÁ VÀNG LIÊN HỆ                                                              | Hotline: 1800 6992           |  |
|----------------------------------------------------------------------------------------|------------------------------------------------------------------------------------|------------------------------|--|
|                                                                                        |                                                                                    | E CAR                        |  |
|                                                                                        | Đăng nhập mua bán vàng DOJI                                                        |                              |  |
|                                                                                        | 😡 Mã khách hàng                                                                    | Sent S S                     |  |
|                                                                                        | A Mật khẩu 🎻                                                                       | Ag - Ag                      |  |
|                                                                                        | Dông ý với điều khoản, điều kiện<br>khi mua bán vàng DOJI trực tuyến               |                              |  |
|                                                                                        | Đăng nhập                                                                          | 1                            |  |
|                                                                                        | Quên mật khẩu                                                                      | 10:10                        |  |
|                                                                                        | Quý khách chưa có Mã khách hàng? <u>Đăng ký ngay</u>                               | eGold                        |  |
| BOUNDARCOT BUS                                                                         | Or page or even of the                                                             |                              |  |
| T (Hi876)                                                                              |                                                                                    | RAD                          |  |
| Công ty Cổ phần Tập Đoàn Vàng Bạc Đá Quý DOJI<br>Địa chỉ: Tòa nhà DOII Tower 5 Lê Duẩn | Thông tin doanh nghiệ;<br>P. Điện Biện, O. Ba Đình, TP. Hà Nội Hướng dẫn mụa bàng. | p<br>Chính sách đổi trả      |  |
| Số điện thoại: Tel: +84 24 336 2288 Fax: +1                                            | 14 24 220 6686 Chính sách khách bàng                                               | Chính sách bảo mật thông tin |  |

Website:

Mã số doanh nghiệp:

E: egold@doji.vn W: www.doji.vn

## **1. ĐĂNG NHẬP EGOLD**

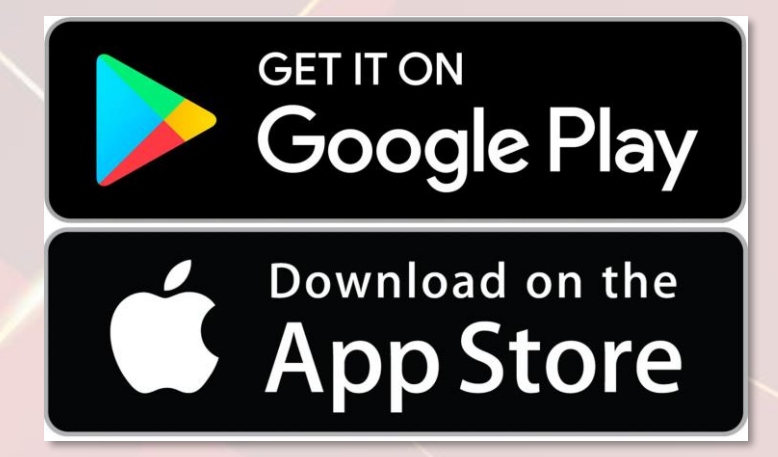

Có thể tải ứng dụng eGold trên App Store hoặc Google Play

### - B1: KH nhập Mã khách hàng (CIF)

+ KH TPBank: nhập CIF eBank

+ KH đăng ký eGold bằng Thông tin cá nhân: Mã KH có định dạng Dxxxxx (được gửi vào email khi KH đăng ký tài khoản eGold thành công)
- B2: Nhập Mật khẩu eGold; Tích chọn vào ô Đống ý với Điều khoản, Điều kiện khi mua bán vang DOJI trực tuyến => Nhấn Đăng nhập

者 DOJI Chào mừng Quý khách đến với eGold! Số CIF (Mã khách hàng) Mât khẩu 0 Quên mât khẩu Đồng ý với Điều khoản, Điều kiện khi mua bán vàng DOJI trực tuyến Đăng Nhập Quý khách chưa có mã khách hàng? Đăng ký ngay TÂP ĐOÀN VÀNG BẠC ĐÁ QUÝ DOJI I www.doii.vn Hotline CSKH eGold 18006992

(giao diện app)

\* KH TPBank:
B1a: Sau đăng nhập, Khách hàng nhấn chọn icon Mua vàng
B2a: Chọn Loại vàng
B3a: Nhập Số lượng (chỉ) => Nhấn
Xác nhận

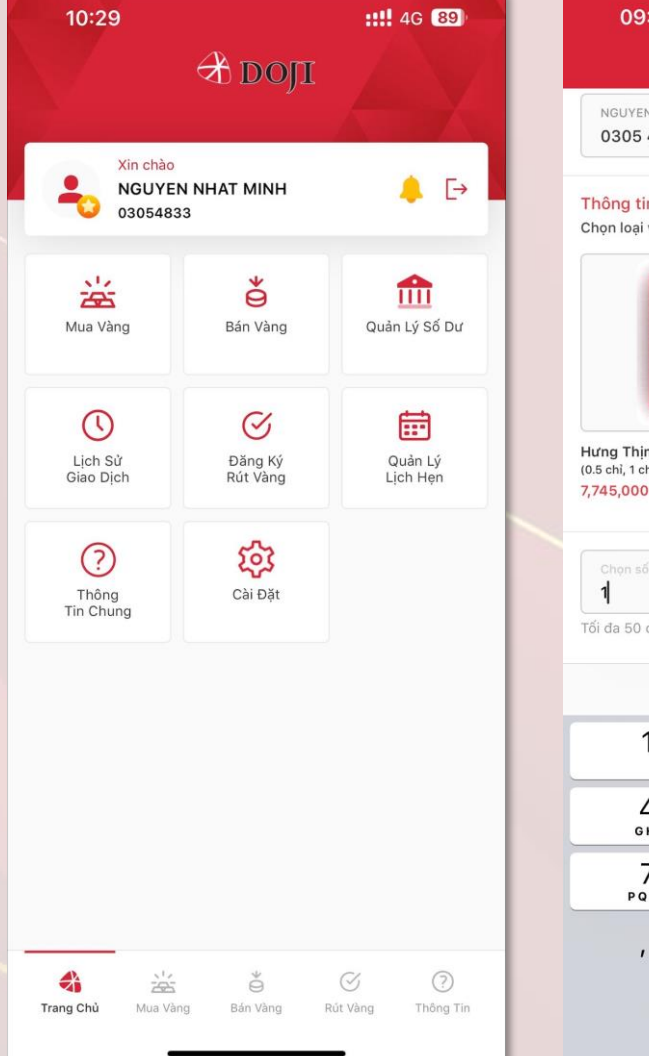

|                                                                                                    |                                       | •11 4G 100                                           |  |
|----------------------------------------------------------------------------------------------------|---------------------------------------|------------------------------------------------------|--|
|                                                                                                    | Mua Vàng                              |                                                      |  |
| NGUYEN NHAT MINH<br>0305 4833 501                                                                                                    |                                       | v                                                    |  |
| <mark>Thông tin giao dịch</mark><br>Chọn loại vàng                                                                                                    |                                       |                                                      |  |
| Under State State | o chi)                                |                                                      |  |
| Chọn số lượng (chỉ)                                                                                                    |                                       |                                                      |  |
| 1                                                                                                    |                                       | 0 2                                                  |  |
| Tối đa 50 chỉ/giao dịch                                                                                                    |                                       | 8 🛓                                                  |  |
| 1<br>Tối đa 50 chỉ/giao dịch                                                                                                    |                                       | S 2                                                  |  |
| 1<br>Tối đa 50 chỉ/giao dịch                                                                                                    | 2<br>ABC                              | Contraction States                                   |  |
| 1<br>Tối đa 50 chi/giao dịch<br>1<br>4<br>GHI                                                                                                    | 2<br>лвс<br>5<br>јкі                  | С 2<br>Хог<br>З<br>Бег<br>Мно                        |  |
| 1<br>тбі da 50 chi/giao dịch<br>1<br>4<br>оні<br>7<br>рокs                                                                                                    | 2<br>лвс<br>5<br>јкц<br>8<br>тиу      | С 2<br>Хо<br>Дег<br>6<br>мно<br>9<br>жхуг            |  |
| 1<br>rối đa 50 chỉ/giao dịch<br>1<br>4<br>GHI<br>7<br>PQRS<br>,                                                                                                    | 2<br>лвс<br>5<br>лкц<br>8<br>тич<br>0 | С 2<br>Хо<br>З<br>рег<br>б<br>мно<br>9<br>wxyz<br>СХ |  |

| 09:15                                                                      |               | 111 4G 100    |                |  |  |
|----------------------------------------------------------------------------|---------------|---------------|----------------|--|--|
|                                                                            | Mua Vàng      |               |                |  |  |
| Thông tin giao dịch<br>Chọn loại vàng                                      |               |               |                |  |  |
|                                                                            |               |               |                |  |  |
| Hưng Thịnh Vượng<br>(0.5 chỉ, 1 chỉ, 2 chỉ, 5 chỉ, 10 chỉ<br>7,745,000 VNĐ | )             |               |                |  |  |
| Chọn số lượng (chỉ)<br>1                                                   |               |               | **             |  |  |
| Tối đa 50 chỉ/giao dịch                                                    |               |               |                |  |  |
| Thành tiền (VNĐ)                                                           |               |               | 7,745,000      |  |  |
| Mã voucher                                                                 |               |               |                |  |  |
| Chọn ưu đãi                                                                |               | ្រហ           | u đãi          |  |  |
| Mã CBBH tư vấn                                                             |               |               |                |  |  |
| Tổng tiền cần thanh toán<br><b>7,745,000 VNĐ</b>                           |               |               |                |  |  |
| Thời gian xác                                                              | : nhận giao d | ịch còn lại 3 |                |  |  |
|                                                                            | Xác Nhận      |               |                |  |  |
| Trang Chủ Mua Vàng                                                         | Bán Vàng      | ⊘<br>Rút Vàng | ⑦<br>Thông Tin |  |  |

(giao diện app)

\* KH TPBank:

B4a: Màn hình chuyển sang trang thanh toán eBank của TPBank> Nhập Mật khẩu eBank

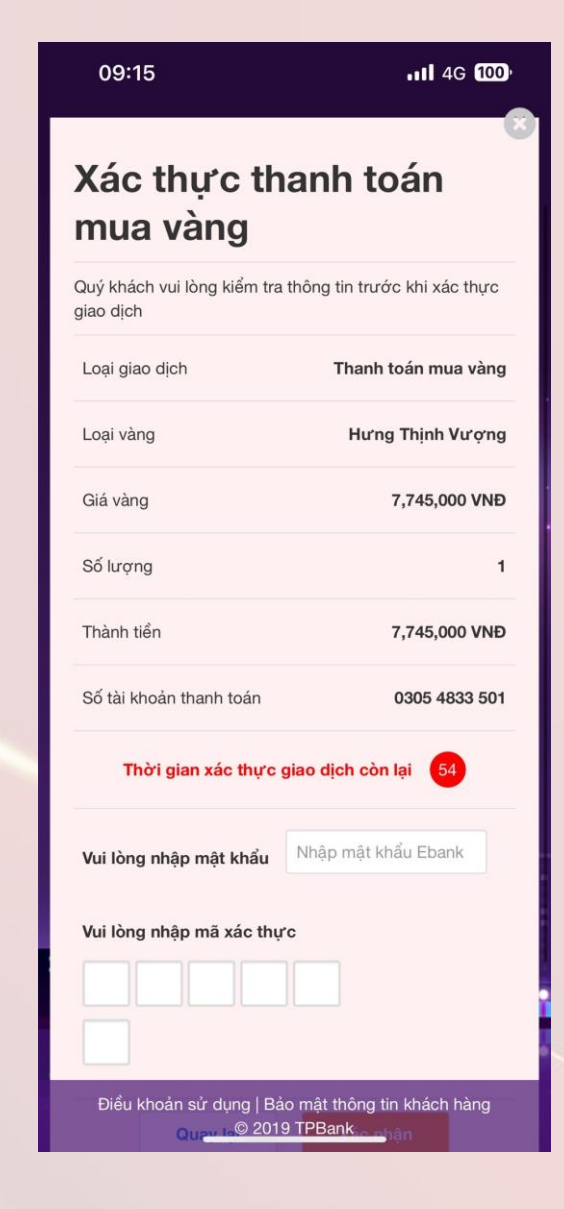

(giao diện app)

### \* KH TPBank:

**B5a**: Lấy mã OTP từ app TPBank Mobile

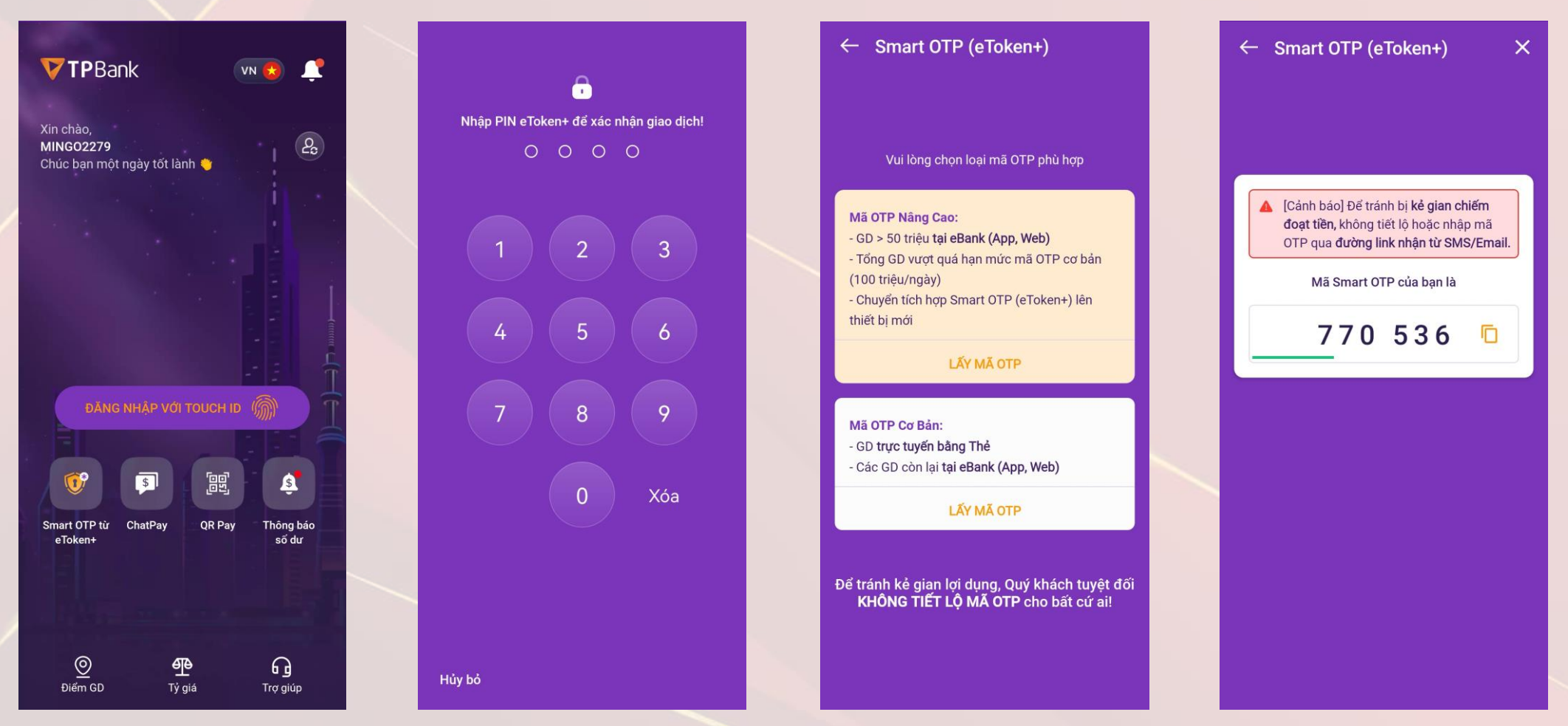

(giao diện app)

#### \* KH TPBank:

**B6a**: Màn hình trên app xác nhận **Mua vàng thành công**; Tin nhắn SMS báo số dư; Thông báo trên app eGold báo biến động số dư

### DOJI GOLD: 13/05/2024; 09:20. TK 03054833HTV01: PS:1.0 chi; SD:10.0 chi; ND: Mua vang Hung Thinh Vuong

#### Thứ hai, 13/05/2024

Biến động số dư vàng DOJI GOLD: 13/05/2024; 09:20. TK 03054833HTV01: PS:1.0 chi; SD:10.0 chi; ND: Mua vang Hung Thinh Vuong 13/05/2024 09:20

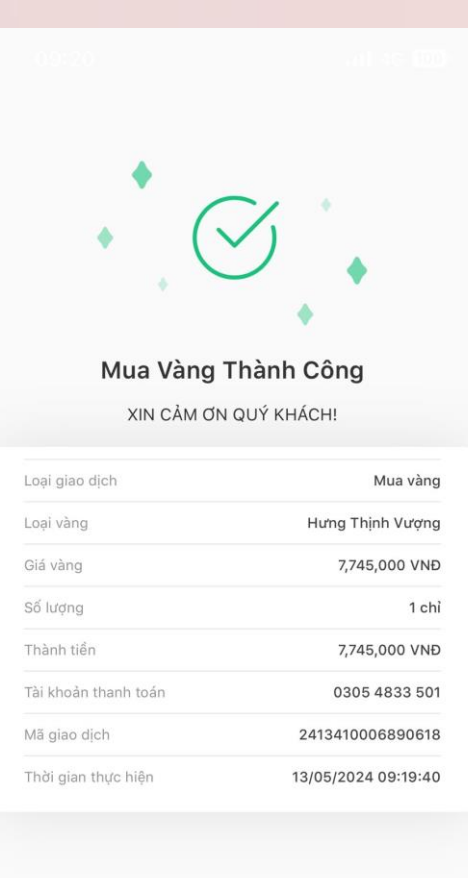

Giao Dịch Khác

Trang Chủ

(giao diện app)

\* KH đăng ký bằng Thông tin Cá nhân:
B1b: Sau đăng nhập, Khách hàng nhấn chọn icon Mua vàng
B2b: Chọn Loại vàng
B3b: Nhập Số lượng (chỉ) => Nhấn Xác nhận

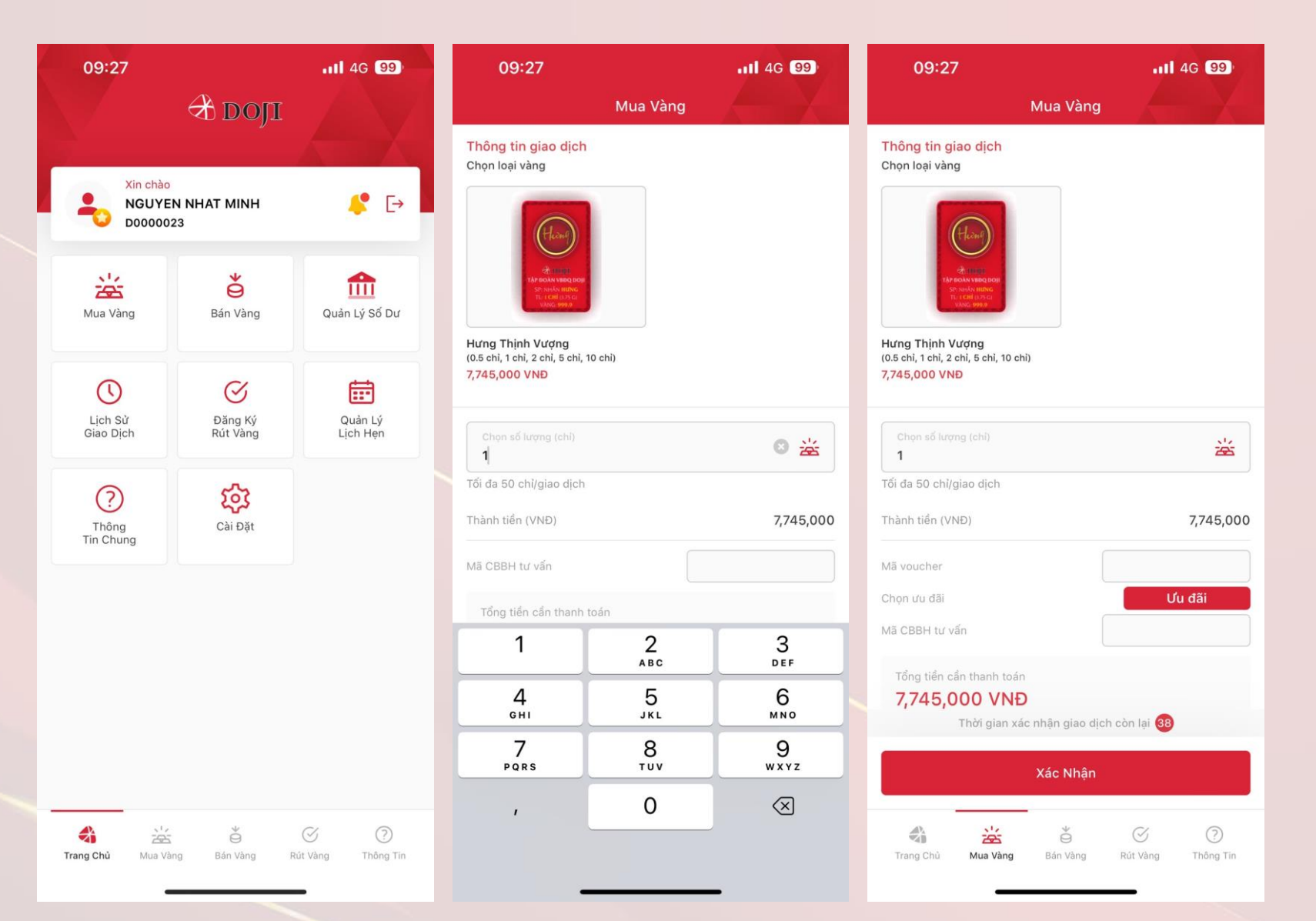

(giao diện app)

#### \* KH đăng ký bằng Thông tin Cá nhân:

**B4b**: Màn hình hiển thị mã QR Code và Nội dung chuyển khoản do hệ thống sinh ra (KH không được phép thay đổi nội dung chuyển khoản). KH có thể thanh toán quét mã QR từ tất cả các ngân hàng có liên kết chuyển tiền nhanh qua Napas

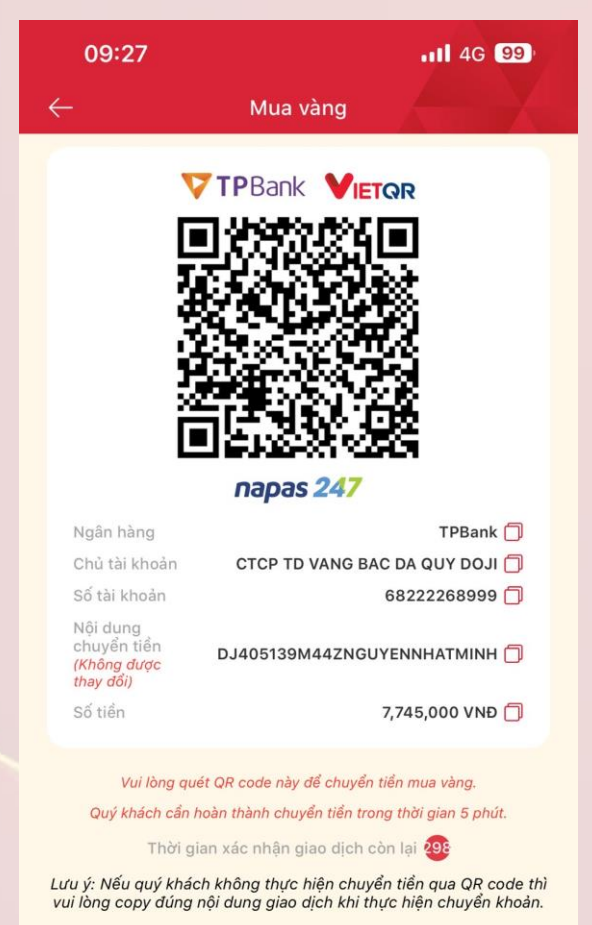

Danh sách các ngân hàng cho thanh toán qua QR code

## **3. RÚT VÀNG EGOLD**

(giao diện app)

B1: Sau đăng nhập, Khách hàng nhấn chọn icon Đăng ký rút vàng
B2: Chọn Loại vàng
B3: Nhập Số lượng (chỉ) => Nhấn
Tiếp tục

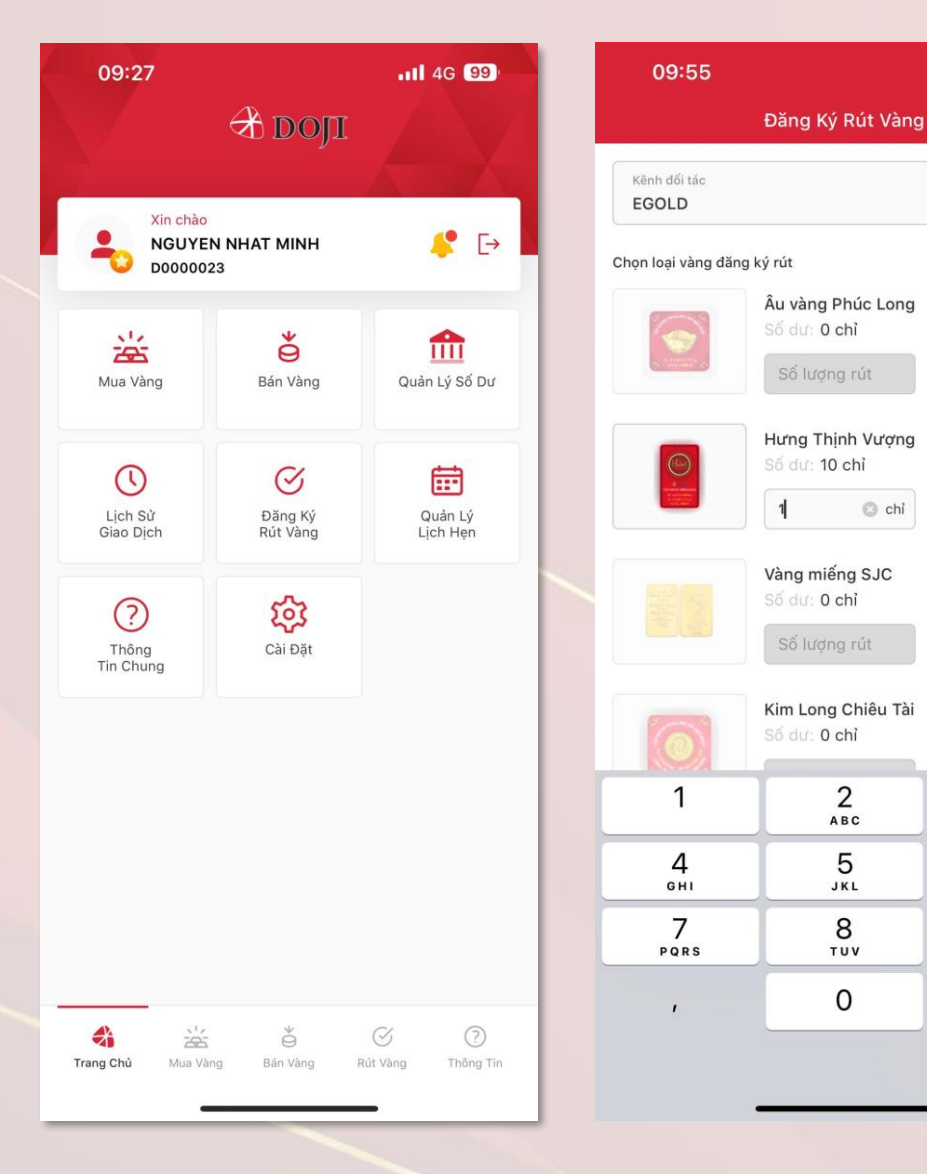

| 09:55                 |                                    | •11 4G 9    |
|-----------------------|------------------------------------|-------------|
|                       | Đăng Ký Rút Vàng                   |             |
| Kênh đối tác<br>EGOLD |                                    |             |
| Chọn loại vàng đă     | ng ký rút                          |             |
| 6                     | Âu vàng Phúc Long<br>Số dư: 0 chỉ  |             |
| ALL DECEMBER OF       | Số lượng rút                       |             |
|                       | Hưng Thịnh Vượng                   |             |
|                       | 1 chỉ                              |             |
|                       | Vàng miếng SJC                     |             |
|                       | Số lượng rút                       |             |
| <b></b>               | Kim Long Chiêu Tài<br>Số dư: 0 chỉ |             |
|                       | Số lượng rút                       |             |
| 6                     | Kim Long Phát Lộc<br>Số dư: 0 chỉ  |             |
| S1.                   | Cá lượng sử                        |             |
|                       | Tiếp Tục                           |             |
|                       |                                    | <b>y</b> (7 |
| Trang Chú M           | ua Vàng Bán Vàng Rút               | Vàng Thông  |

11 4G 98

3

DEF

6

MNO

9

WXYZ

 $\langle \times \rangle$ 

×

# **3. RÚT VÀNG EGOLD**

(giao diện app)

| <b>B4</b> : Chọn các thông tin <b>Địa điểm rút</b> | 09:56                                   |
|----------------------------------------------------|-----------------------------------------|
| vàng                                               | ← €                                     |
| + Tỉnh/Thành phố                                   | Tổng lượng vàng đăng                    |
| + Quận/Huyện                                       | Tài khoản EGOLD<br>Tổng số dự vàng hiện |
| + Chi nhánh                                        | Loại vàng đăng ký rút                   |
| <b>B5</b> : Chọn <b>Thời gian</b> ngày, giờ        | Chọn địa điểm rút vàng                  |
| ⇒ Nhấn <b>Tiếp tục</b>                             | Tỉnh/Thành phố                          |
| <b>B6:</b> Màn hình Xác nhân đăt lich rút          |                                         |
| vang => Nhấn <b>Tiếp tục</b>                       | Quận/Huyện<br>Ba Đình                   |
| <b>B7:</b> Màn hình hiển thị <b>Đặt lịch</b>       | Chi nhánh/Phòng giao c                  |
| thành công                                         | Trung tâm Vàng b                        |
|                                                    | Đặt thời gian hẹn                       |
|                                                    |                                         |

| 09:56                        | 111 4G (98)            | 09:56                               | 111 4G 98                                                                  | 09:86                            |                                                                                                    |
|------------------------------|------------------------|-------------------------------------|----------------------------------------------------------------------------|----------------------------------|----------------------------------------------------------------------------------------------------|
| ← Đăng Ký Rút                | Vàng                   | ← Đăng                              | Ký Rút Vàng                                                                |                                  |                                                                                                    |
| Tổng lượng vàng đăng ký rút  | 1 chỉ                  |                                     |                                                                            | 8.                               |                                                                                                    |
| Tài khoản EGOLD              |                        |                                     |                                                                            | •                                | $(\checkmark)$                                                                                                    |
| Tổng số dư vàng hiện có      | 10 chỉ                 |                                     |                                                                            |                                  |                                                                                                    |
| Loại vàng đăng ký rút        | 1 chỉ Hưng Thịnh Vượng |                                     |                                                                            |                                  | •                                                                                                    |
| Chọn địa điểm rút vàng       |                        |                                     |                                                                            | Đả                               | ặt Lịch Thành Công                                                                                                    |
| Tỉnh/Thành phố               |                        | Xác Nhận Đ                          | ặt Lịch Rút Vàng                                                           | Quý khá                          | ách vui lòng mang theo CMND/Hộ                                                                                           |
| Hà Nội                       | ¥                      | Quý khách v<br>xác nh               | vui lòng kiểm tra và<br>nận thông tin                                      | chiếu, điệ<br>tại c              | ≩n thoại nhận OTP khi tới giao dịch<br>:ác phòng giao dịch của DOJI                                                      |
| Quận/Huyện<br>Ba Đình        | ~                      | Loại giao dịch                      | Đăng ký rút vàng                                                           | Loại giao dịch                   | Đăng ký rút vàng                                                                                                    |
| Oblahfah/Dhàng sing diah     |                        | Tài khoản EGOLD                     |                                                                            | Tài khoản EGOL                   | D                                                                                                    |
| Trung tâm Vàng bạc Trang sức | DOJI TOWER,            | Tổng số dư vàng hiện có             | 10 chỉ                                                                     | Tổng cố dự vào                   | ng biến có 10 chỉ                                                                                                    |
|                              |                        | Loại vàng đăng ký rút               | 1 chỉ Hưng Thịnh Vượng                                                     | Tong so uu va                    | ig nier co                                                                                                    |
| Đặt thời gian hẹn            |                        | Tỉnh/Thành phố                      | Hà Nội                                                                     | Loại vàng đăng                   | , ký rút 1 chí Hưng Thịnh Vượng                                                                                          |
| Ngày<br>14/05/2024           | siờ<br>10:00           | CN/PGD Trung tâm Và<br>Lê Duẩn, Phi | ing bạc Trang sức DOJI TOWER, 5<br>ường Điện Biên, Quận Ba Đình, Hà<br>Nội | CN/PGD Tri                       | Ha Nọi<br>ung tâm Vàng bạc Trang sức DOJI TOWER, 5<br>ề Duẩn, Phường Điện Biên, Quận Ba Đình, Hà                         |
|                              |                        | Ngày                                | 14/05/2024                                                                 |                                  | Nội                                                                                                    |
|                              |                        | Giờ                                 | 10:00                                                                      | Thời gian nhận                   | 14/05/2024 10:00                                                                                                    |
|                              |                        |                                     |                                                                            | DOJI sẽ đáp ứn<br>hàng. Trường h | ıg tối đa nhu cầu đăng ký rút vàng của khách<br>ợp hết các loại vàng đăng ký, DOJI sẽ chi trả<br>trên loại vàng hiện có. |
|                              |                        |                                     |                                                                            |                                  |                                                                                                    |
|                              |                        |                                     |                                                                            |                                  |                                                                                                    |
| Tiếp Tục                     |                        |                                     | :: f                                                                       |                                  |                                                                                                    |
|                              |                        |                                     | iep lục                                                                    | Giao Dịch Khá                    | ic Trang Chú                                                                                                    |
|                              |                        |                                     |                                                                            |                                  |                                                                                                    |
|                              | _                      |                                     |                                                                            |                                  |                                                                                                    |

### 4. MỘT SỐ QUY ĐỊNH CHUNG

**Thời gian giao dịch trực tuyến: 9h00 – 19h00** (tất cả các ngày trong tuần trừ ngày nghỉ lễ theo quy định của Nhà nước; Thay đổi theo yêu cầu của DOJI tuỳ từng thời kỳ)

**Thời gian đăng ký rút vàng tại quầy: 9h00 – 18h00** (tất cả các ngày trong tuần trừ ngày nghỉ lễ theo quy định của Nhà nước; Thay đổi theo yêu cầu của DOJI tuỳ từng thời kỳ)

Rút vàng tại 34 TT VBTS của DOJI ở 6 Tỉnh/TP: Hà Nội, Hải Phòng, Quảng Ninh, Đà Nẵng, TP.HCM và Cần Thơ

**Rút vàng tại quầy yêu cầu chính chủ tài khoản thực hiện** (các thắc mắc của KH liên quan đến uỷ quyền cho người khác rút hộ đề nghị KH liên hệ hotline eGold).

KH cần mang theo giấy tờ tuỳ thân (CMND, Hộ chiếu, CCCD đã sử dụng để đăng ký trên eGold) và cung cấp SĐT nhận mã OTP

CHĂM SÓC KHÁCH HÀNG Hotline: 1800 6992